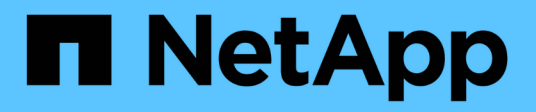

# Sostituire l'HBA Fibre Channel nel controller SG6000-CN

StorageGRID 11.7

NetApp April 12, 2024

This PDF was generated from https://docs.netapp.com/it-it/storagegrid-117/sg6000/verifying-fibre-channel-hba-to-replace.html on April 12, 2024. Always check docs.netapp.com for the latest.

# Sommario

| Sostituire l'HBA Fibre Channel nel controller SG6000-CN | <br>1 |
|---------------------------------------------------------|-------|
| Verificare l'HBA Fibre Channel da sostituire            | <br>1 |
| Rimuovere l'HBA Fibre Channel                           | <br>3 |
| Reinstallare I'HBA Fibre Channel                        | <br>5 |

# Sostituire l'HBA Fibre Channel nel controller SG6000-CN

### Verificare l'HBA Fibre Channel da sostituire

In caso di dubbi sull'adattatore bus host Fibre Channel (HBA) da sostituire, completare questa procedura per identificarlo.

#### Prima di iniziare

• Si dispone del numero di serie dell'appliance di storage o del controller SG6000-CN in cui è necessario sostituire l'HBA Fibre Channel.

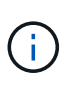

Se il numero di serie del dispositivo di storage contenente l'HBA Fibre Channel da sostituire inizia con la lettera Q, non verrà elencato in Grid Manager. È necessario controllare le etichette applicate sulla parte anteriore di ciascun controller SG6000-CN del data center fino a quando non si trova una corrispondenza.

• Hai effettuato l'accesso a Grid Manager utilizzando un "browser web supportato".

#### Fasi

- 1. Da Grid Manager, selezionare NODES.
- 2. Dalla tabella della pagina Nodes (nodi), selezionare un nodo di storage dell'appliance.
- 3. Selezionare la scheda hardware.

Controllare il numero di serie del telaio dell'appliance di storage\* e il numero di serie del controller di calcolo\* nella sezione dell'appliance StorageGRID. Verificare se uno di questi numeri di serie corrisponde al numero di serie dell'appliance di storage in cui si sostituisce l'HBA Fibre Channel. Se uno dei numeri di serie corrisponde, è stato trovato il dispositivo corretto.

| StorageGRID Appliance                         |                                                  |                  |                |
|-----------------------------------------------|--------------------------------------------------|------------------|----------------|
| Appliance model: @                            | SG5660                                           |                  |                |
| Storage controller name: 0                    | StorageGRID-SGA-Lab11                            |                  |                |
| Storage controller A management IP: @         | 10.224.2.192<br>600a098000a4a707000000005e8ed5fd |                  |                |
| Storage controller WWID: 😮                    |                                                  |                  |                |
| Storage appliance chassis serial number: 😵    | 1142FG000135                                     |                  |                |
| Storage controller firmware version: 2        | 08.40.60.01                                      |                  |                |
| Storage hardware: 😢                           | Nominal                                          | al.              |                |
| Storage controller failed drive count: @      | 0                                                | als.             |                |
| Storage controller A:                         | Nominal                                          | th               |                |
| Storage controller power supply A: 🥥          | Nominal                                          | the              |                |
| Storage controller power supply B: 🥑          | Nominal                                          | the              |                |
| Storage data drive type: 🥹                    | NL-SAS HDD                                       |                  |                |
| Storage data drīve size: 🥹                    | 2.00 TB                                          |                  |                |
| Storage RAID mode: 📀                          | RAID6                                            |                  |                |
| Storage connectivity: 🥑                       | Nominal                                          |                  |                |
| Overall power supply: 🥥                       | Nominal                                          | the              |                |
| Compute controller serial number: 🥥           | SV54365519                                       |                  |                |
| Compute controller CPU temperature: 💡         | Nominal                                          | th               |                |
| Compute controller chassis temperature: 🥑     | Nominal                                          | th               |                |
| Storage shelves                               |                                                  |                  |                |
| Shelf chassis serial<br>number 🕐 🗧 Shelf ID 🥝 | ¢                                                | Shelf status 🥥 🗘 | IOM status 🥝 💠 |
| SN SV13304553 0                               |                                                  | Nominal          | N/A            |
| <                                             |                                                  |                  |                |

- Se la sezione dell'appliance StorageGRID non viene visualizzata, il nodo selezionato non è un'appliance StorageGRID. Selezionare un nodo diverso dalla vista ad albero.
- Se il modello di appliance non è SG6060 o SG6060X, selezionare un nodo diverso dalla vista ad albero.
- $\circ\,$  Se i numeri seriali non corrispondono, selezionare un nodo diverso dalla vista ad albero.
- 4. Dopo aver individuato il nodo in cui deve essere sostituito l'HBA Fibre Channel, annotare l'indirizzo IP BMC del controller di calcolo elencato nella sezione appliance StorageGRID.

È possibile utilizzare questo indirizzo IP per attivare il LED di identificazione del controller di calcolo, per facilitare l'individuazione dell'appliance nel data center.

#### Informazioni correlate

"Rimuovere l'HBA Fibre Channel"

### **Rimuovere l'HBA Fibre Channel**

Potrebbe essere necessario sostituire l'HBA (host bus adapter) Fibre Channel nel controller SG6000-CN se non funziona in modo ottimale o se si è verificato un guasto.

#### Prima di iniziare

- Si dispone dell'HBA Fibre Channel sostitutivo corretto.
- Lo hai fatto "Determinato quale controller SG6000-CN contiene l'HBA Fibre Channel da sostituire".
- Lo hai fatto "Situato fisicamente nel controller SG6000-CN" nel data center.
- Lo hai fatto "Spegnere il controller SG6000-CN".

Prima di rimuovere il controller dal rack, è necessario eseguire uno shutdown controllato.

- · Lo hai fatto "il controller è stato rimosso dal cabinet o dal rack".
- · Lo hai fatto "rimozione del coperchio del controller".

#### A proposito di questa attività

Per evitare interruzioni del servizio, verificare che tutti gli altri nodi di storage siano collegati alla rete prima di iniziare la sostituzione dell'HBA Fibre Channel o sostituire l'adattatore durante una finestra di manutenzione programmata, quando sono normalmente previsti periodi di interruzione del servizio. Consultare le informazioni su "monitoraggio degli stati di connessione del nodo".

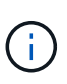

Se è stata utilizzata una regola ILM che crea una sola copia di un oggetto, è necessario sostituire l'HBA Fibre Channel durante una finestra di manutenzione pianificata. In caso contrario, è possibile che l'accesso a tali oggetti venga temporaneamente perso durante questa procedura. + vedere le informazioni su "perché non utilizzare la replica a copia singola".

#### Fasi

- 1. Avvolgere l'estremità del braccialetto ESD intorno al polso e fissare l'estremità del fermaglio a una messa a terra metallica per evitare scariche elettrostatiche.
- 2. Individuare il gruppo riser sul retro del controller che contiene l'HBA Fibre Channel.

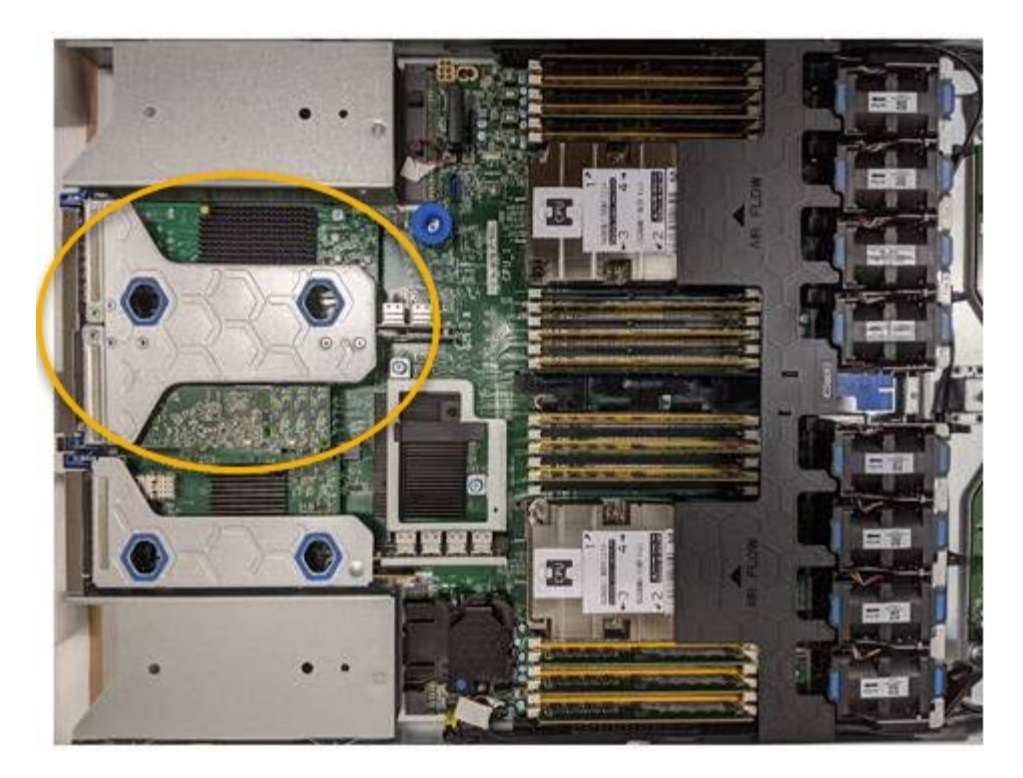

- Afferrare il gruppo riser attraverso i fori blu e sollevarlo con cautela verso l'alto. Spostare il gruppo riser verso la parte anteriore dello chassis mentre lo si solleva per consentire ai connettori esterni degli adattatori installati di liberare lo chassis.
- 4. Posizionare la scheda di montaggio su una superficie piana antistatica con il lato del telaio metallico rivolto verso il basso per accedere agli adattatori.

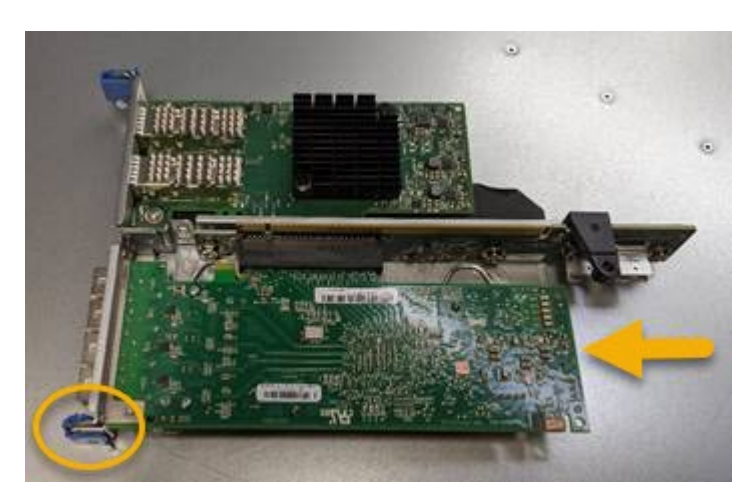

Nel gruppo riser sono presenti due adattatori: Un HBA Fibre Channel e un adattatore di rete Ethernet. L'HBA Fibre Channel è indicato nell'illustrazione.

- 5. Aprire il fermo blu dell'adattatore (cerchiato) e rimuovere con cautela l'HBA Fibre Channel dal gruppo riser. Far oscillare leggermente l'adattatore per rimuoverlo dal connettore. Non esercitare una forza eccessiva.
- 6. Posizionare l'adattatore su una superficie piana antistatica.

#### Al termine

"Installare l'HBA Fibre Channel sostitutivo".

Dopo aver sostituito il componente, restituire il componente guasto a NetApp, come descritto nelle istruzioni RMA fornite con il kit. Vedere "Parti restituita sostituzioni" per ulteriori informazioni.

## **Reinstallare l'HBA Fibre Channel**

L'HBA Fibre Channel sostitutivo viene installato nella stessa posizione di quello rimosso.

#### Prima di iniziare

- Si dispone dell'HBA Fibre Channel sostitutivo corretto.
- L'HBA Fibre Channel esistente è stato rimosso.

#### "Rimuovere l'HBA Fibre Channel"

#### Fasi

- 1. Avvolgere l'estremità del braccialetto ESD intorno al polso e fissare l'estremità del fermaglio a una messa a terra metallica per evitare scariche elettrostatiche.
- 2. Rimuovere l'HBA Fibre Channel sostitutivo dalla confezione.
- Con il dispositivo di chiusura blu dell'adattatore in posizione aperta, allineare l'HBA Fibre Channel con il relativo connettore sul gruppo riser, quindi premere con cautela l'adattatore nel connettore fino a inserirlo completamente.

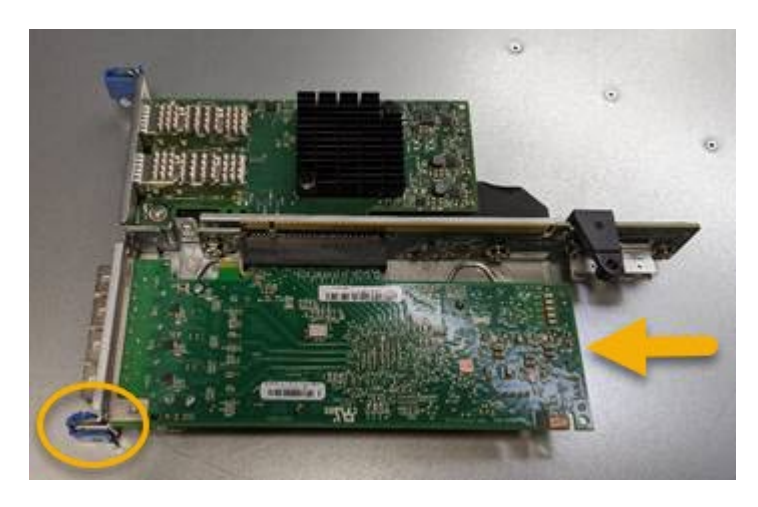

Nel gruppo riser sono presenti due adattatori: Un HBA Fibre Channel e un adattatore di rete Ethernet. L'HBA Fibre Channel è indicato nell'illustrazione.

4. Individuare il foro di allineamento sul gruppo riser (cerchiato) che si allinea con un perno guida sulla scheda di sistema per garantire il corretto posizionamento del gruppo riser.

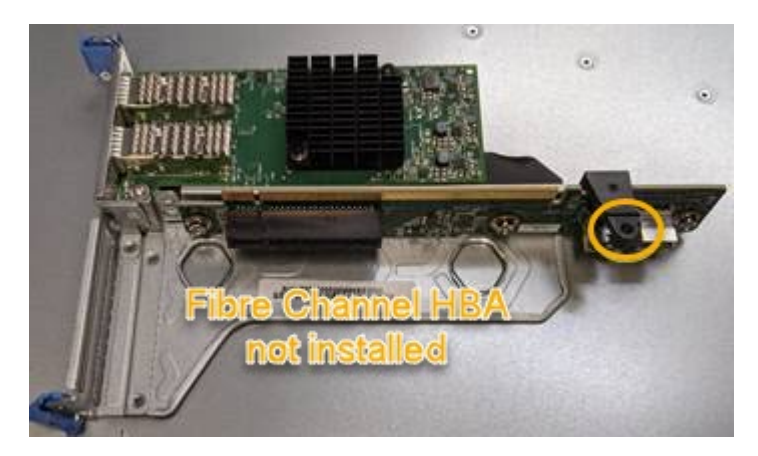

5. Posizionare il gruppo riser nello chassis, assicurandosi che sia allineato con il connettore e il perno guida

sulla scheda di sistema, quindi inserire il gruppo riser.

- 6. Premere con cautela il gruppo riser in posizione lungo la linea centrale, accanto ai fori blu, fino a posizionarlo completamente.
- 7. Rimuovere i cappucci di protezione dalle porte HBA Fibre Channel in cui verranno reinstallati i cavi.

#### Al termine

Se non si dispone di altre procedure di manutenzione da eseguire nel controller, reinstallare il coperchio del controller.

"Reinstallare il coperchio del controller SG6000-CN"

#### Informazioni sul copyright

Copyright © 2024 NetApp, Inc. Tutti i diritti riservati. Stampato negli Stati Uniti d'America. Nessuna porzione di questo documento soggetta a copyright può essere riprodotta in qualsiasi formato o mezzo (grafico, elettronico o meccanico, inclusi fotocopie, registrazione, nastri o storage in un sistema elettronico) senza previo consenso scritto da parte del detentore del copyright.

Il software derivato dal materiale sottoposto a copyright di NetApp è soggetto alla seguente licenza e dichiarazione di non responsabilità:

IL PRESENTE SOFTWARE VIENE FORNITO DA NETAPP "COSÌ COM'È" E SENZA QUALSIVOGLIA TIPO DI GARANZIA IMPLICITA O ESPRESSA FRA CUI, A TITOLO ESEMPLIFICATIVO E NON ESAUSTIVO, GARANZIE IMPLICITE DI COMMERCIABILITÀ E IDONEITÀ PER UNO SCOPO SPECIFICO, CHE VENGONO DECLINATE DAL PRESENTE DOCUMENTO. NETAPP NON VERRÀ CONSIDERATA RESPONSABILE IN ALCUN CASO PER QUALSIVOGLIA DANNO DIRETTO, INDIRETTO, ACCIDENTALE, SPECIALE, ESEMPLARE E CONSEQUENZIALE (COMPRESI, A TITOLO ESEMPLIFICATIVO E NON ESAUSTIVO, PROCUREMENT O SOSTITUZIONE DI MERCI O SERVIZI, IMPOSSIBILITÀ DI UTILIZZO O PERDITA DI DATI O PROFITTI OPPURE INTERRUZIONE DELL'ATTIVITÀ AZIENDALE) CAUSATO IN QUALSIVOGLIA MODO O IN RELAZIONE A QUALUNQUE TEORIA DI RESPONSABILITÀ, SIA ESSA CONTRATTUALE, RIGOROSA O DOVUTA A INSOLVENZA (COMPRESA LA NEGLIGENZA O ALTRO) INSORTA IN QUALSIASI MODO ATTRAVERSO L'UTILIZZO DEL PRESENTE SOFTWARE ANCHE IN PRESENZA DI UN PREAVVISO CIRCA L'EVENTUALITÀ DI QUESTO TIPO DI DANNI.

NetApp si riserva il diritto di modificare in qualsiasi momento qualunque prodotto descritto nel presente documento senza fornire alcun preavviso. NetApp non si assume alcuna responsabilità circa l'utilizzo dei prodotti o materiali descritti nel presente documento, con l'eccezione di quanto concordato espressamente e per iscritto da NetApp. L'utilizzo o l'acquisto del presente prodotto non comporta il rilascio di una licenza nell'ambito di un qualche diritto di brevetto, marchio commerciale o altro diritto di proprietà intellettuale di NetApp.

Il prodotto descritto in questa guida può essere protetto da uno o più brevetti degli Stati Uniti, esteri o in attesa di approvazione.

LEGENDA PER I DIRITTI SOTTOPOSTI A LIMITAZIONE: l'utilizzo, la duplicazione o la divulgazione da parte degli enti governativi sono soggetti alle limitazioni indicate nel sottoparagrafo (b)(3) della clausola Rights in Technical Data and Computer Software del DFARS 252.227-7013 (FEB 2014) e FAR 52.227-19 (DIC 2007).

I dati contenuti nel presente documento riguardano un articolo commerciale (secondo la definizione data in FAR 2.101) e sono di proprietà di NetApp, Inc. Tutti i dati tecnici e il software NetApp forniti secondo i termini del presente Contratto sono articoli aventi natura commerciale, sviluppati con finanziamenti esclusivamente privati. Il governo statunitense ha una licenza irrevocabile limitata, non esclusiva, non trasferibile, non cedibile, mondiale, per l'utilizzo dei Dati esclusivamente in connessione con e a supporto di un contratto governativo statunitense in base al quale i Dati sono distribuiti. Con la sola esclusione di quanto indicato nel presente documento, i Dati non possono essere utilizzati, divulgati, riprodotti, modificati, visualizzati o mostrati senza la previa approvazione scritta di NetApp, Inc. I diritti di licenza del governo degli Stati Uniti per il Dipartimento della Difesa sono limitati ai diritti identificati nella clausola DFARS 252.227-7015(b) (FEB 2014).

#### Informazioni sul marchio commerciale

NETAPP, il logo NETAPP e i marchi elencati alla pagina http://www.netapp.com/TM sono marchi di NetApp, Inc. Gli altri nomi di aziende e prodotti potrebbero essere marchi dei rispettivi proprietari.